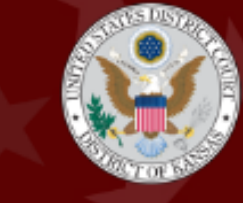

UNITED STATES DISTRICT COURT

District of Kansas

Chief Judge Eric F. Melgren | Clerk of Court Skyler B. O'Hara

## UNITED STATES DISTRICT COURT

DISTRICT OF KANSAS

Annual Attorney Renewal

Instructions

D. KAN. RULE 83.5.3 - REGISTRATION OF ATTORNEYS

## \*If you do not have e-filing permissions, you must obtain those first. Instructions can be found here.\*

| Prepare Your Information                                                                                                    |                                                                                                    |
|----------------------------------------------------------------------------------------------------|----------------------------------------------------------------------------------------------------|
| You will need:                                                                                                    | <ul> <li>Your PACER username and password</li> <li>A checking account, debit or credit card</li> <li>Accurate billing address information</li> <li>Your D. Kan. issued bar number number</li> </ul>                                                                                                    |
| Complete Annual Renewal & Pay Fee                                                                                           |                                                                                                    |
| 1. Click on <u>this link</u> to access CM/ECF and<br>click on the DISTRICT OF KANSAS –<br>Document Filing System hyperlink. | WEEF District Survives         CMECF Operational Notices         No Scheduled Downtime         Welcome to the U.S. District Court for the DISTRICT OF KANSAS         DISTRICT OF KANSAS         DISTRICT OF KANSAS         DISTRICT OF KANSAS         DISTRICT OF KANSAS         DISTRICT OF KANSAS         DISTRICT OF KANSAS         DISTRICT OF KANSAS         DISTRICT OF KANSAS         DISTRICT OF KANSAS         DISTRICT OF KANSAS         DISTRICT OF KANSAS - Document Filing System         CMECF Links:         • Attorney Bar Status |
| 2. Login using your PACER username and                                                                                      |                                                                                                    |
| password.<br>*You do not need a Client Code.                                                                                | Skansas District Court Login * Required Information Username * Password * Client Code Login Clear Need an account? Forgot password? Forgot username?                                                                                                    |

| 3. Check the redaction<br>agreement box and click<br>continue.                                                                                                    | Redaction Agreement         IMPORTANT NOTICE OF REDACTION RESPONSIBILITY:         All filers must redact: Social Security or taxpayer-<br>identification numbers; dates of birth; names of minor<br>children; financial account numbers; and in criminal cases,<br>home addresses in compliance with Fed. R. App. P.25(a)(5),<br>Fed. R. Civ. P.5.2, Fed. R. Crim. P. 49.1, or Fed. R. Bankr. P. 9037.<br>This requirement applies to all documents, including<br>attachments.         Image: Image: Imag |
|----------------------------------------------------------------------------------------------------|----------------------------------------------------------------------------------------------------|
| <ul> <li>4. Click on the Civil tab in the upper, left-hand corner of the screen.</li> <li>*TIP: Click on Civil instead of hovering. You will be able to see the full menu of events.</li> </ul> | Consent to system monitoring and to official access to data reviewed and<br>created by them on the custom. If avidance of unburful activity is<br>COMMERCE Civil Criminal Query                                                                                                    |
| 5. Click on Attorney Annual<br>Dues.                                                                                                    | Other Filings       Attornev Renewal/Reinstatement         ADR Documents       Attorney Annual Dues         Notices       Trial Documents         Appeal Documents       Other Documents                                                                                                    |
| 6. Click on the gray,<br>highlighted available event<br>'Pay Attorney Annual Dues. It<br>will auto-populate to the right<br>and you will then click Next.                                       | Attorney Annual Dues Start typing to find an event. Available Events (click to select an event) Pay Attorney Annual Dues Next Clear                                                                                                    |
|                                                                                                    | Attorney Annual Dues Available Events (click to select an event) Pay Attorney Annual Dues Next Clear                                                                                                    |
| 7. Click Next.<br>*Do not click on the case<br>number hyperlink.                                                                                                    | Attorney Annual Dues<br>2:25-mc-00888 in re: 2025 Attorney Renewals<br>Next Clear                                                                                                    |

| <ul> <li>8. You will be prompted to<br/>verify your current information<br/>before paying your dues.</li> <li>*If you would rather not start<br/>over, please click Next and<br/>update at a later time. Please<br/>click here for instructions.</li> </ul>                                                                      | Attorney Annual Dues<br>2:25-mc-00888 in re: 2025 Attorney Renewals<br>You must verify your current information before paying your dues.<br>To verify your information click on Utilities, Maintain Your Account.<br>If you have already confirmed this information, click Next below.<br>Next Clear                                                                                                    |
|----------------------------------------------------------------------------------------------------|----------------------------------------------------------------------------------------------------|
| 9. Certify you have not already<br>completed your renewal by<br>clicking Next.                                                                                                    | Attorney Annual Dues<br>2.25-mc-00888 in re: 2025 Attorney Renewals<br>PLEASE VERIFY THAT YOU HAVE NOT ALREADY PAID YOUR 2025-2026 ANNUAL RENEWAL FEE BEFORE CONTINUING!<br>You may check your bar status by visiting ksd.uscourts.gov and clicking on the Attorney Lookup button in the center of the screen.<br>If your status is Active and your most recent registration date is 6/1/2025 OR LATER, you have already paid the necessary fees for the year and you should discontinue this event.<br>Inst. Clear |
| 10. Click Next.                                                                                                    | Attorney Annual Dues<br>2:25-mc-00888 in re: 2025 Attorney Renewals<br>Next Clear                                                                                                    |
| <ul> <li>10. Select your desired status<br/>for the fee year by clicking on<br/>the radio button. Click Next.</li> <li>Active (full admission<br/>to practice)</li> <li>If you plan to choose<br/>any status other than<br/>active, please see D.<br/>Kan. Rule 83.5.3(c))<br/>and contact Attorney<br/>Registration.</li> </ul> | Attorney Annual Dues<br>2:25-mc-00888 in re: 2025 Attorney Renewals<br>Select your desired status for the current fee year:<br>Active - \$25 fee<br>Inactive - You may not practice while on inactive status<br>Justice, Judge or Magistrate - State court judges are barred by law or rule from practice<br>Retired - no longer engaged in the practice of law<br>Next<br>Clear                                                                                                    |
| 11. Type in your name (first<br>and last name) and your D.<br>Kan. bar number. Click Next.                                                                                                    | Attorney Annual Dues 2:25-mc-00888 in re: 2025 Attorney Renewals Attorney Name: Kansas bar number or Missouri reciprocity number: Next Clear                                                                                                    |

| <ul> <li>12. Certify the listed<br/>statements, select the<br/>appropriate radio button and<br/>click Next.</li> <li>*The Court understands<br/>renewals may be filled out by<br/>assistants or paralegals.</li> </ul> | Attorney Annual Dues<br>2:25-mc-00888 in re: 2025 Attorney Renewals<br>Annual renewal requires certification as to status, CLE, and discipline matters. The online renewal form must be completed by<br>the renewing attorney. The court may verify the information provided in this application with the State of Kansas and the United<br>States District Court for the Western District of Missouri. Any attorney who misrepresents information will be referred to the<br>disciplinary panel.<br>I certify I am the attorney for whom this renewal application is being submitted.<br>No<br>No<br>Net Clear                                                                                                    |
|----------------------------------------------------------------------------------------------------|----------------------------------------------------------------------------------------------------|
| <ul> <li>13. Certify the listed<br/>statements, select the<br/>appropriate radio button and<br/>click Next.</li> <li>*The Court understands<br/>renewals may be filled out by<br/>assistants or paralegals.</li> </ul> | Attorney Annual Dues         2:25-mc-00888 in re: 2025 Attorney Renewals         In order register as an attorney in ACTIVE status, you must make the following certifications:         I am admitted to the bar of this court.         I have taken the oath or affirmation prescribed by the rules of this court and acknowledge that I remain bound thereby.         I have read and am familiar with the most recent version of the Rules of Practice and Procedure of this court.         I certify that all three of the above statements are true.         Yes         No         Next                                                                                                    |
| 14. Choose the appropriate<br>radio button to note your other<br>active bar registration(s) and<br>click Next.                                                                                                    | Civil - Criminal - Query Reports - Utilities - Search Help What's New<br>Log Out (Gretchen Welk)  Attorney Annual Dues 2:24-mc-00888 2024 Annual Attorney Renewal D. Kan. Rule 83.5.2 requires that for admission, you must first be admitted to the State of Kansas or the Western District of Missouri<br>unless you are exempt by rule or by order of the court. In order to maintain active status in this court, you are expected to maintain<br>active status in the underlying court through which you were admitted. Please indicate below in which court(s) you are active. If you<br>are exempt from this requirement, you should select Neither and contact Attorney Registration to provide the state or court(s) where<br>you maintain active status. I am currently registered as an active attorney in<br>Western District of Missouri<br>Both<br>Neither  Western District of Missouri |
| 15. Select the best option<br>which describes your<br>disciplinary status. Click Next.                                                                                                    | CMMEECF Civil - Criminal - Query Reports - Utilities - Search Help What's New<br>Log Out (Gretchen Welk)<br>Attorney Annual Dues<br>2.24-mc-00888 2024 Annual Attorney Renewal<br>Please select the option which best describes your disciplinary status:<br>OThere are NO disciplinary or suspension proceedings pending against me in any court of the United States or of any state,<br>or possession of the United States.<br>O There ARE disciplinary or suspension proceedings pending against me.                                                                                                    |

| 16. Certify CLE compliance in<br>relevant courts by choosing the<br>appropriate radio button. Click<br>Next.                                                                                                    | CMINE C [vil. Criminal Query Reports Utilities Search Help What's New<br>Log Out (Gretchen Welk)<br>Attorney Annual Dues<br>2:24-mc-00888 2024 Annual Attorney Renewal<br>Pursuant to D. Kan. Rule 33.5.3(a)(2) and (3), you must certify that you have earned at least the minimum number of credit hours<br>required by the Rules of the Kansas Supreme Court (if admitted to this court through the State of Kansas) or the Missouri Supreme<br>Court and the Western District of Missouri (if admitted to this court through reciprocity with the Western District of Missouri).<br>During the 12-month period preceding the date of this application, I have earned the required credit hours of continuing legal<br>education and am in compliance with the CLE rules of:<br>State of Kansas<br>Western District of Missouri<br>Both<br>Neither                                                                                                    |
|----------------------------------------------------------------------------------------------------|----------------------------------------------------------------------------------------------------|
| <ul> <li>17. Choose the appropriate radio button if you would like to be on the list to provide pro bono services when permitted. Click Next.</li> <li>*If you choose not to provide pro bono services, leave the buttons unchecked and click Next.</li> </ul> | Event in the second second |
| <ul> <li>18. Double check you are using<br/>the correct login to pay for the<br/>correct attorney. Click Next.</li> <li>*If you entered another<br/>attorney's information, log out<br/>and start over with the correct<br/>login.</li> </ul>                  | CMmECF       Civil - Criminal - Query Reports - Utilities - Search Help         Attorney Annual Dues       2:24-mc-00888 2024 Annual Attorney Renewal         DO NOT USE YOUR LOGIN TO PAY ANY OTHER ATTORNEYS RENEWAL FEE!!!         Next         Clear                                                                                                    |
| 19. Click Next. DO NOT stop<br>after the payment screen.<br>*You will be re-directed back to<br>CM/ECF to complete the<br>transaction.                                                                                                    | Attorney Annual Dues<br>2:24-mc-00888 2024 Annual Attorney Renewal<br>DO NOT STOP AFTER THE PAYMENT SCREEN. CONTINUE WITH THE<br>TRANSACTION UNTIL YOU SEE THE NOTICE OF OF ELECTRONIC FILING.<br>Fee: \$25<br>Next Clear                                                                                                    |

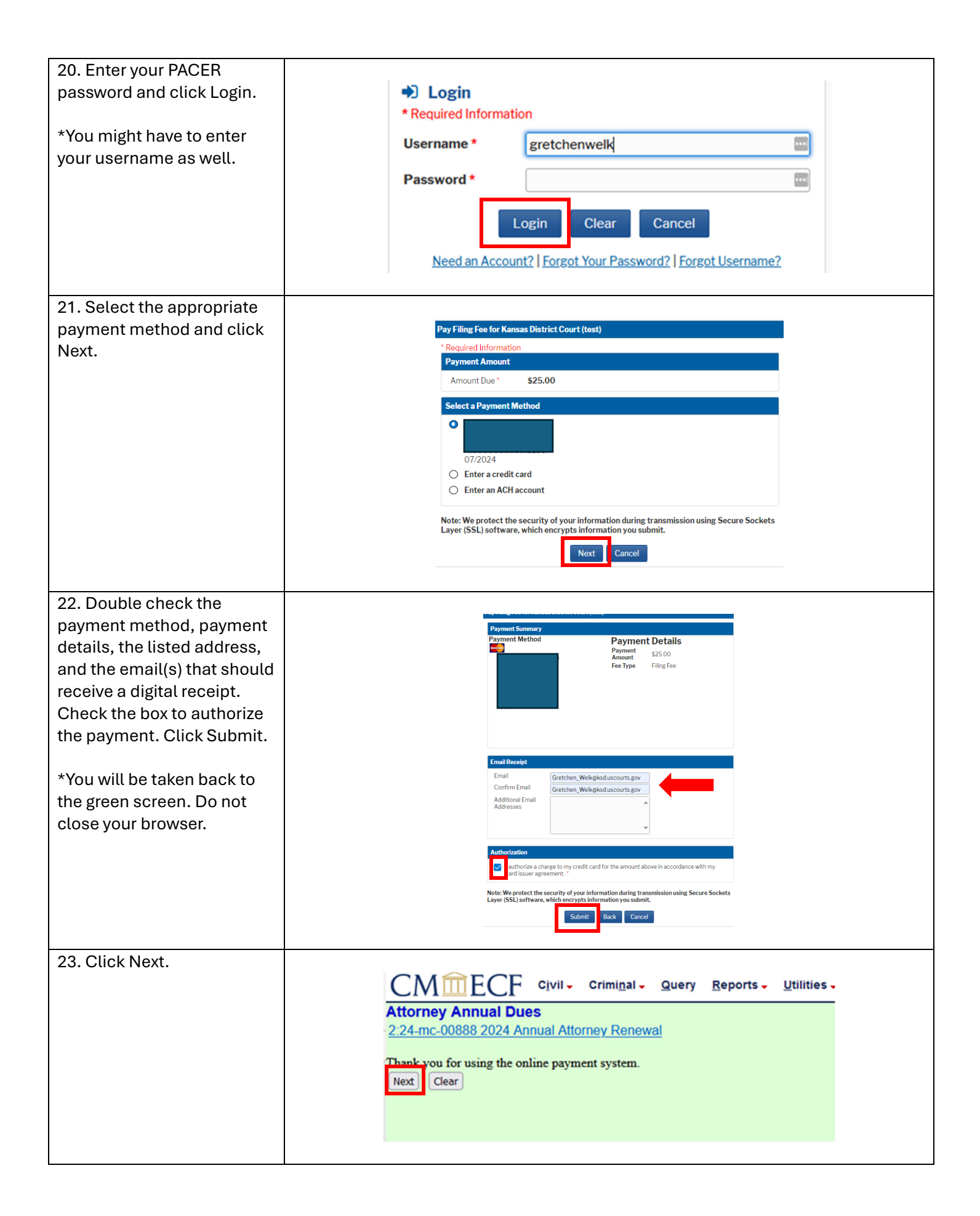

| 24. Double check the                                                                                                    |                                                                                                    |  |
|----------------------------------------------------------------------------------------------------|----------------------------------------------------------------------------------------------------|--|
| docket text to make sure                                                                                                | CMmFCF Civil- Criminal- Query Reports- Litilities- Search Help Log Out                                                                                                    |  |
| the information is                                                                                                    | Attorney Annual Dues 224-m-C0888 2024 Annual Attorney Renewal                                                                                                    |  |
| accurate                                                                                                    | Docket Text: Final Text                                                                                                    |  |
|                                                                                                    | Atterney annual dues paid for Gretchen Welk, Bar Number 12345, in the amount of \$25, receipt number AKSDC-6346227. Pro Bono panel selection: Kansas City. (Kansas Testing, Attorney One) Attention!? Pressing the NEXT button on this screen commits this transaction. You will have no further opportunity to modify this transaction if you continue. Have you redacted? Next |  |
|                                                                                                    |                                                                                                    |  |
| 25. DO NOT press the                                                                                                    |                                                                                                    |  |
| back button or exit out of                                                                                              | U.S. District Court                                                                                                    |  |
| the browser until vou see                                                                                               | DISTRICT OF KANSAS                                                                                                    |  |
| the Notice of Electronic                                                                                                | Notice of Electronic Filing                                                                                                    |  |
| Filing page.                                                                                                    | The following transaction was entered by Kansas Testing, Attorney One on 5/13/2024 at 1:09 PM CDT and filed on 5/13/2024<br>Case Name: 2024 Annual Attorney Renewal                                                                                                    |  |
| 1 1118 20201                                                                                                    | Case Number: 2:24-mc-00888<br>Filer                                                                                                    |  |
|                                                                                                    | Document Number: No document attached                                                                                                    |  |
|                                                                                                    | Docket Text:<br>Attorney annual dues paid for Gretchen Welk, Bar Number 12345, in the amount of \$25, receipt number AKSDC-<br>8346227. Pro Bono panel selection: Kansas City. (Kansas Testing, Attorney One)                                                                                                    |  |
|                                                                                                    | 2:24-mc-00888 Notice has been electronically mailed to:                                                                                                    |  |
|                                                                                                    | 2:24-mc-00888 Notice has been delivered by other means to:                                                                                                    |  |
|                                                                                                    |                                                                                                    |  |
| *Note: You will receive a di                                                                                            | gital receipt via email after the transaction is complete. You may also print the                                                                                                    |  |
| Notice of Electronic Filing as a receipt as well by printing to PDF. Attorney bar cards should be received by           |                                                                                                    |  |
| September 1 <sup>st</sup> . If you do not receive a card by that date, please call Attorney Registration at the contact |                                                                                                    |  |
| information listed below. L                                                                                             | Intil you receive your updated bar card, any current, state-issued bar card will                                                                                                    |  |

allow attorney privileges in any of our courthouse locations.

Want to Verify Your Renewal? Click <u>here</u> and enter your last name or bar number. Click on your name and double check your most recent registration date.

Most recent registration date: 05/27/2025 Original admission date: 07/27/2016

Questions? Call or Email Attorney Registration: (913)735-2229 or KSD\_Attorney\_Registration@ksd.uscourts.gov

Payment Problems? Email: KSD\_Refunds@ksd.uscourts.gov Please include your Pay.gov receipt.

| Verify Your Contact Information                                                    |                                                                |
|------------------------------------------------------------------------------------|----------------------------------------------------------------|
| 1. While in CM/ECF, click on the Utilities                                         |                                                                |
| tab.                                                                               |                                                                |
|                                                                                    | ECF Civil - Criminal - Query Reports - Utilities - Search Help |
|                                                                                    | Log Out (Gretchen Welk)                                        |
|                                                                                    |                                                                |
| 2. Click on Maintain Your Account.                                                 |                                                                |
|                                                                                    | CM CF Civil - Cr                                               |
|                                                                                    | Utilities                                                      |
|                                                                                    |                                                                |
|                                                                                    | Your Account                                                   |
|                                                                                    | Bar Admission                                                  |
|                                                                                    | Maintain Your Account                                          |
|                                                                                    | Maintain Your Address                                          |
|                                                                                    | PDF Preferences (for citation links)<br>Maintain Your E-mail   |
|                                                                                    | View Your Transaction Log                                      |
|                                                                                    | Edit Your Scheduled Reports                                    |
|                                                                                    |                                                                |
| 3. If you need to update any information.                                          |                                                                |
| click on Edit Name and Address                                                     |                                                                |
| Information.                                                                       | MmFCF Civil - Criminal - Query R                               |
| **If your information is correct, proceed                                          | Name and Address Information                                   |
| or log out of CM/ECF. If it is incorrect,<br>read on for instructions to undate ** | Last nome Walk                                                 |
|                                                                                    | Last name weik Fir.                                            |
|                                                                                    | Gender Conder                                                  |
|                                                                                    | Tide Administration Seconditiet Berry                          |
|                                                                                    | The Administrative Specialist Fers                             |
|                                                                                    | Office Robert J. Dole United States Courthouse                 |
|                                                                                    |                                                                |
| 4. If you edit your information, a new                                             | al Login                                                       |
| need to enter your password and click                                              | * Required Information                                         |
| Login.                                                                             | Username * gretchenwelk                                        |
|                                                                                    | Password *                                                     |
|                                                                                    |                                                                |
|                                                                                    | Login Clear Cancel                                             |
|                                                                                    | Need an Account?   Forgot Your Password?   Forgot Username?    |
|                                                                                    |                                                                |

| <ul> <li>5. Click on Maintenance and<br/>choose an option to update.</li> <li>Update Personal<br/>Information (name<br/>changes)</li> <li>Update Address<br/>Information (address and<br/>phone number)</li> <li>Update E-File Email<br/>Noticing and Frequency<br/>(primary email address)</li> </ul> | Case Search Status       Active         Account Type       Upgraded PACER Account         Settings       Maintenance       Payments       Usage         Update Personal Information       Attorney Admissions / E-File Registration         Update Address Information       Non-Attorney E-File Registration         Update E-File Email Noticing and Frequency       Check E-File Status         Display Registered Courts       E-File Registration/Maintenance History                                                                                                    |
|----------------------------------------------------------------------------------------------------|----------------------------------------------------------------------------------------------------|
| NOTE: Secondary email addresses<br>must be maintained in CM/ECF by<br>clicking on Maintain Your Email.<br>6. If you already completed your ann                                                                                                    | Image: Additional and the end of the end of th |